### 为自己 处理普通科门诊诊期 (预约、查询、取消)

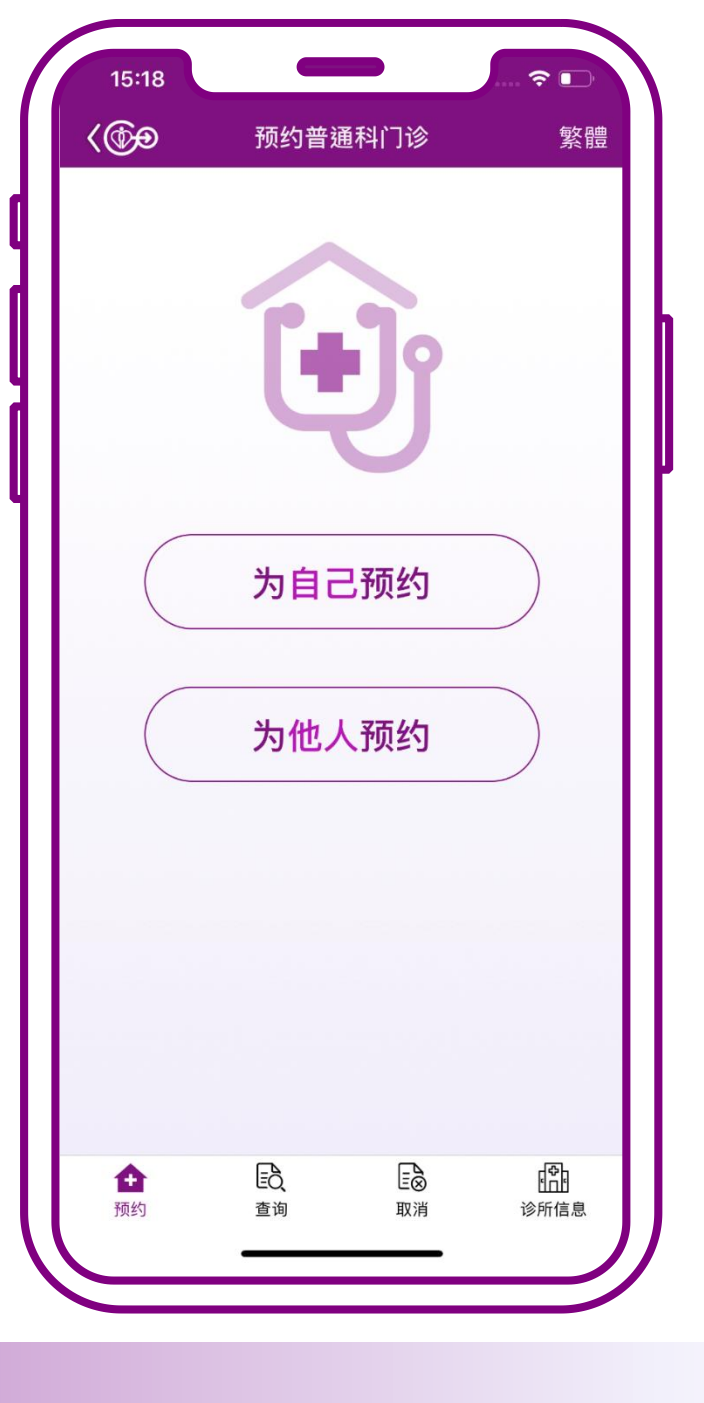

# 为自己预约

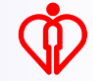

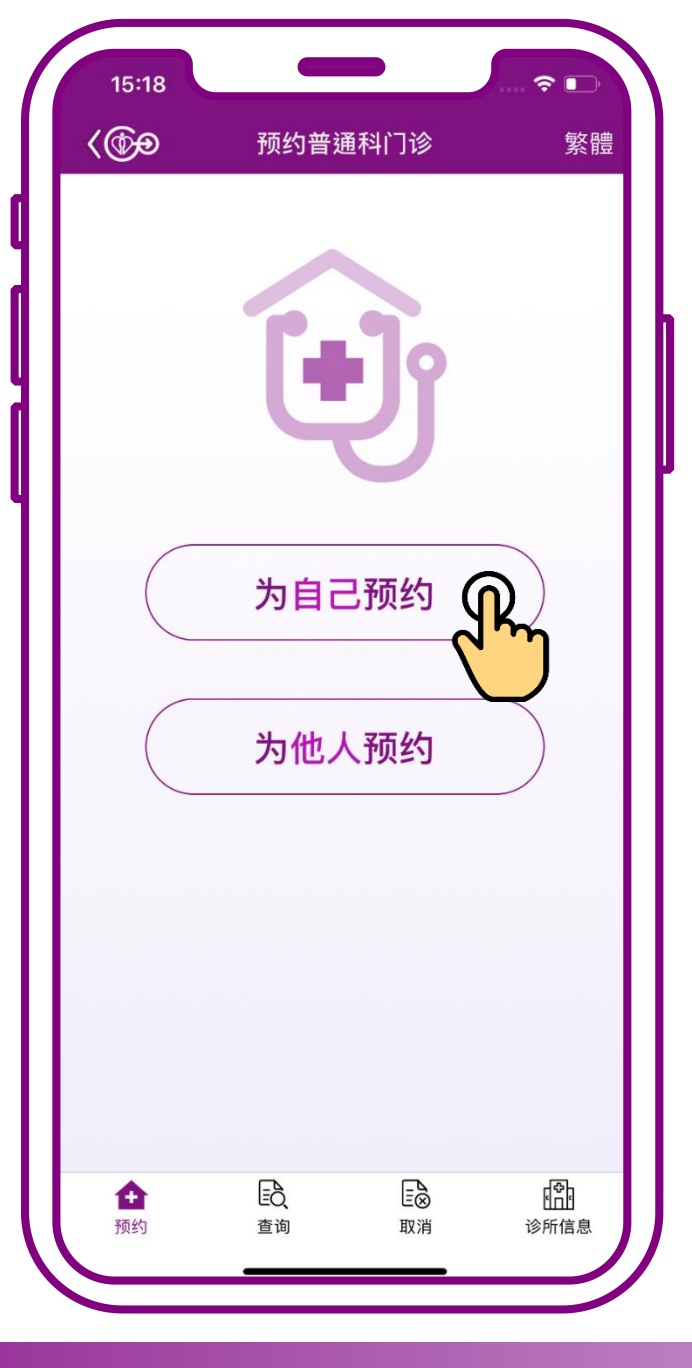

#### 按「为自己预约」

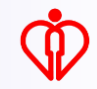

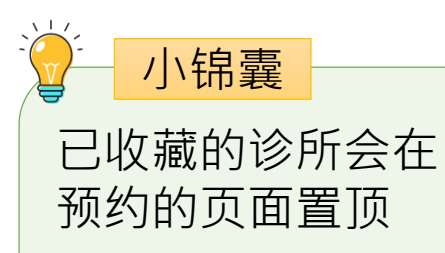

(收藏诊所步骤可参阅 小教学1)

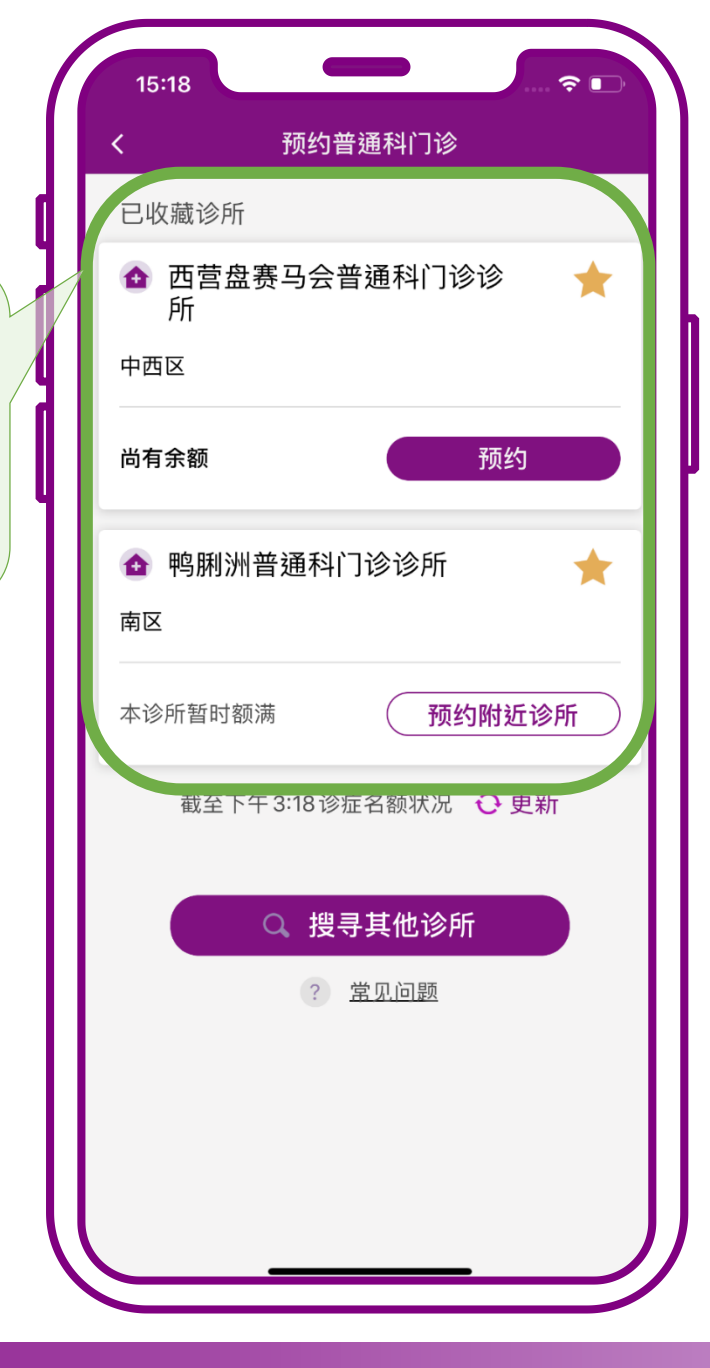

#### 当诊所尚有余额时, 可按「预约」

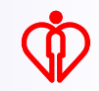

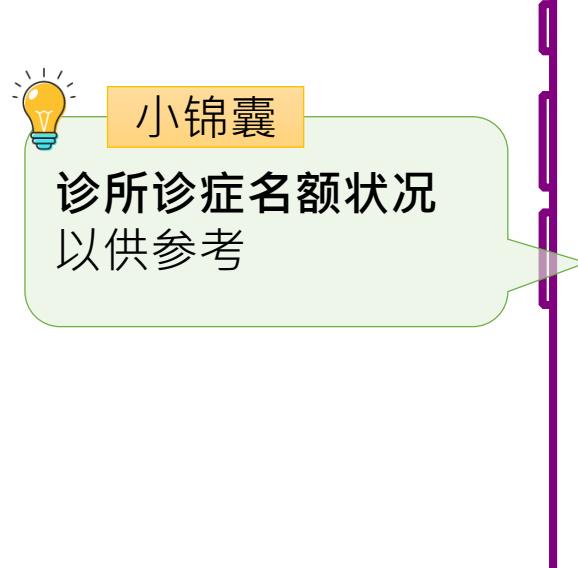

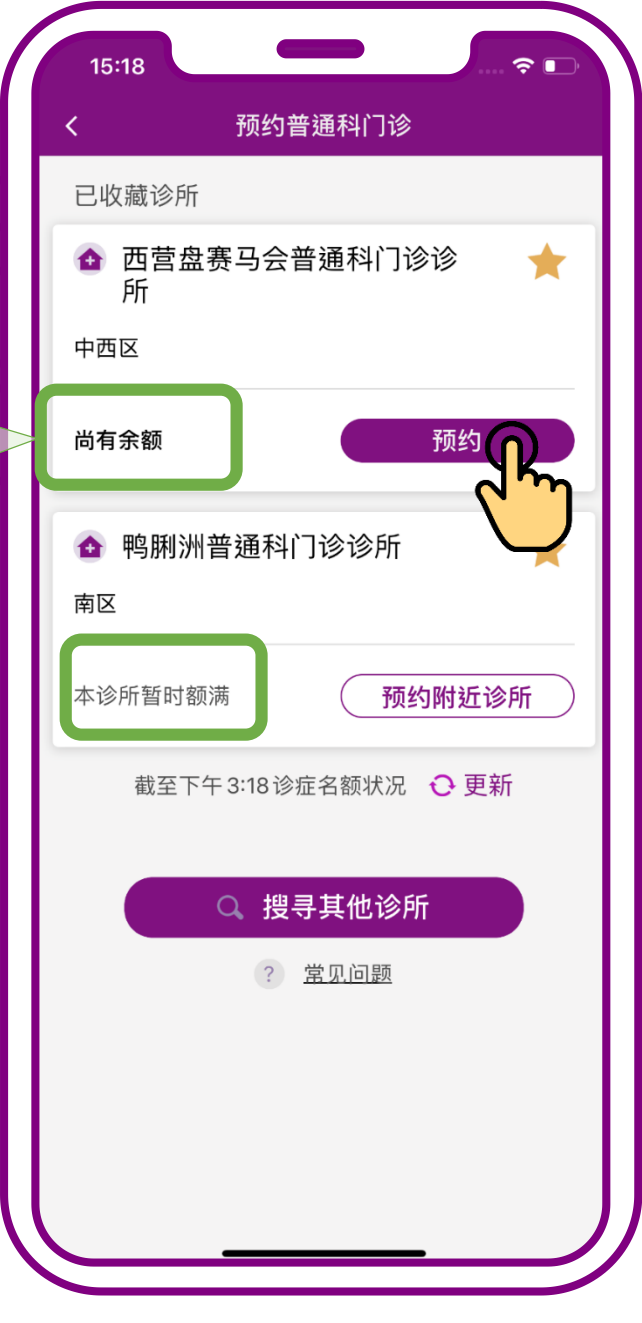

#### 当诊所尚有余额时, 可按「预约」

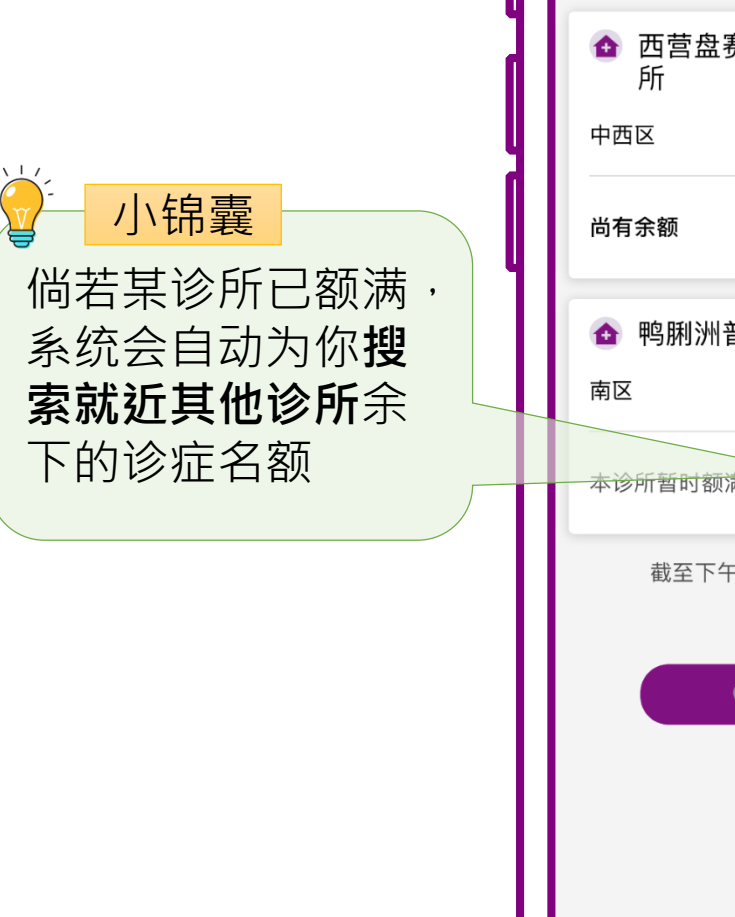

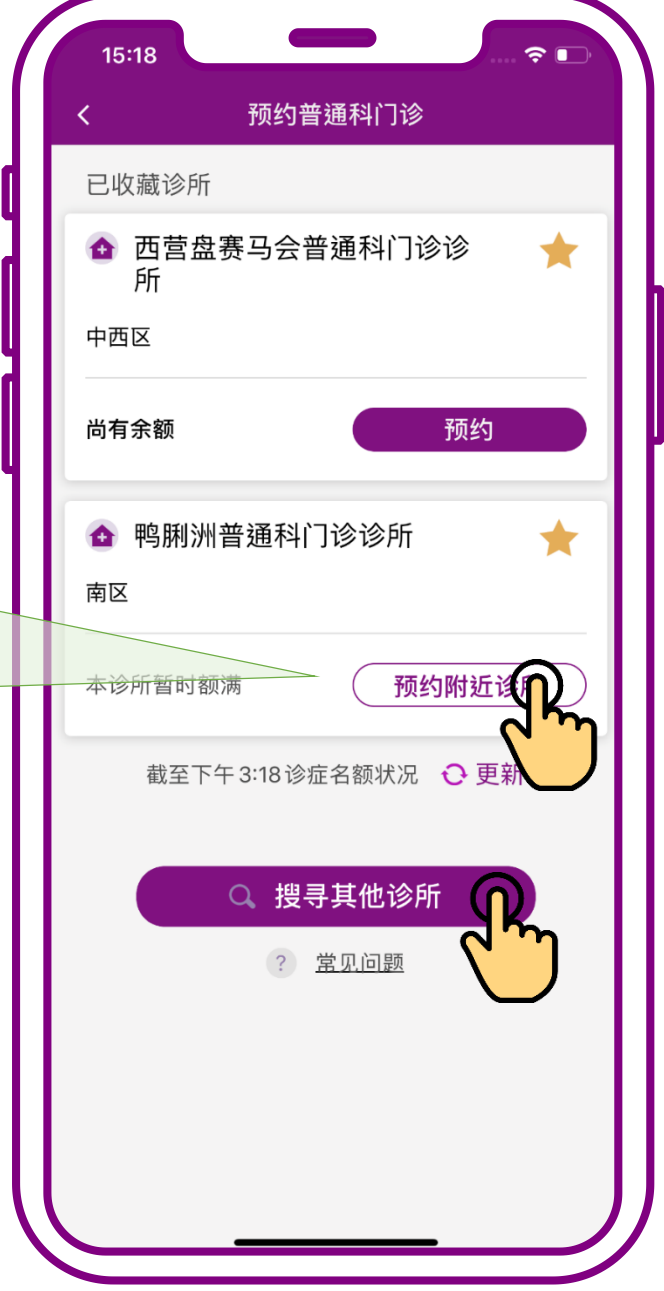

### 当诊所暂时额满时可 按「预约附近诊所」 或按「搜寻其他诊所」

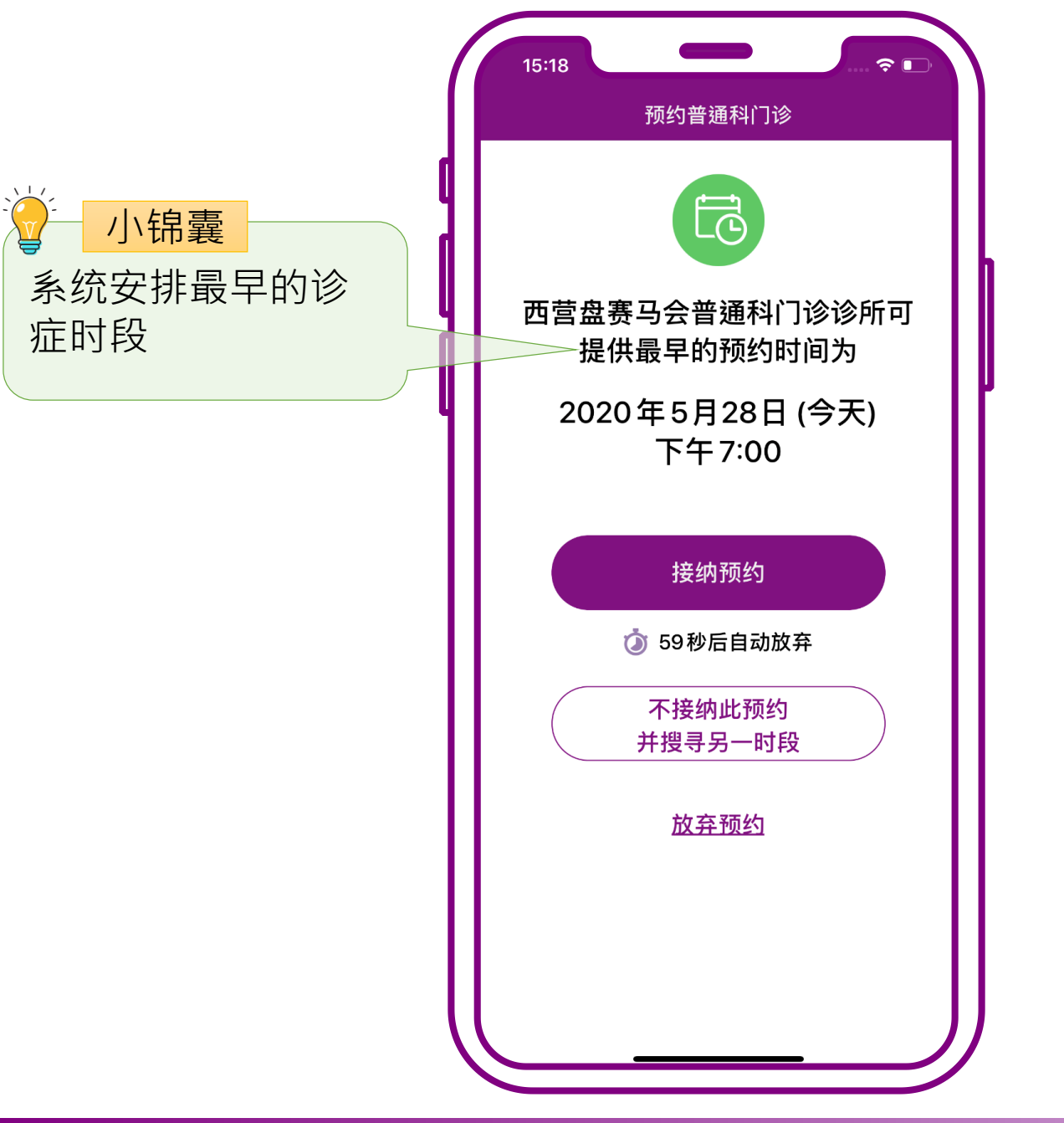

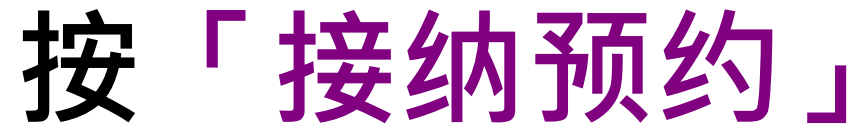

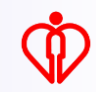

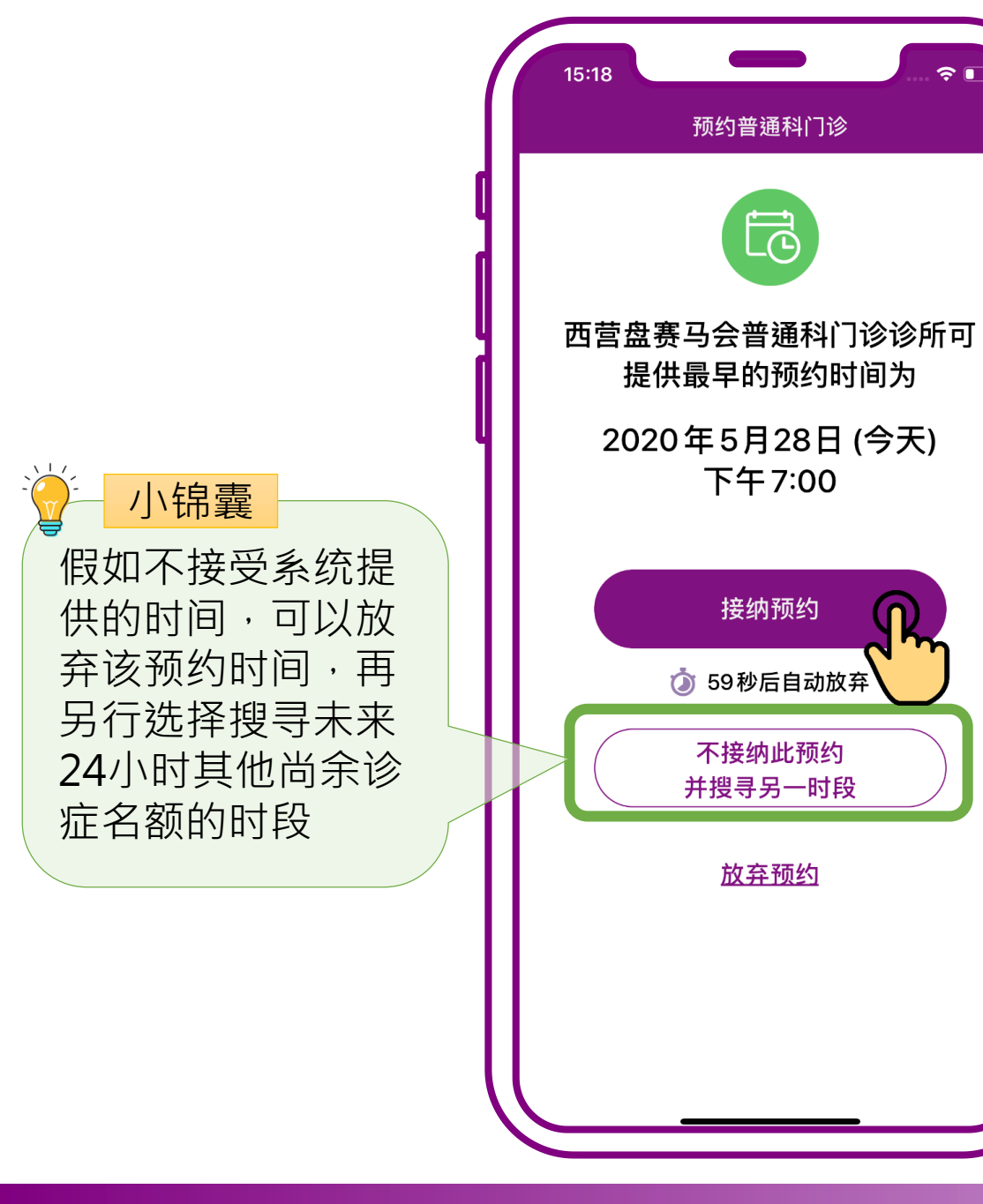

#### 按「接纳预约」

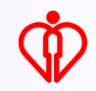

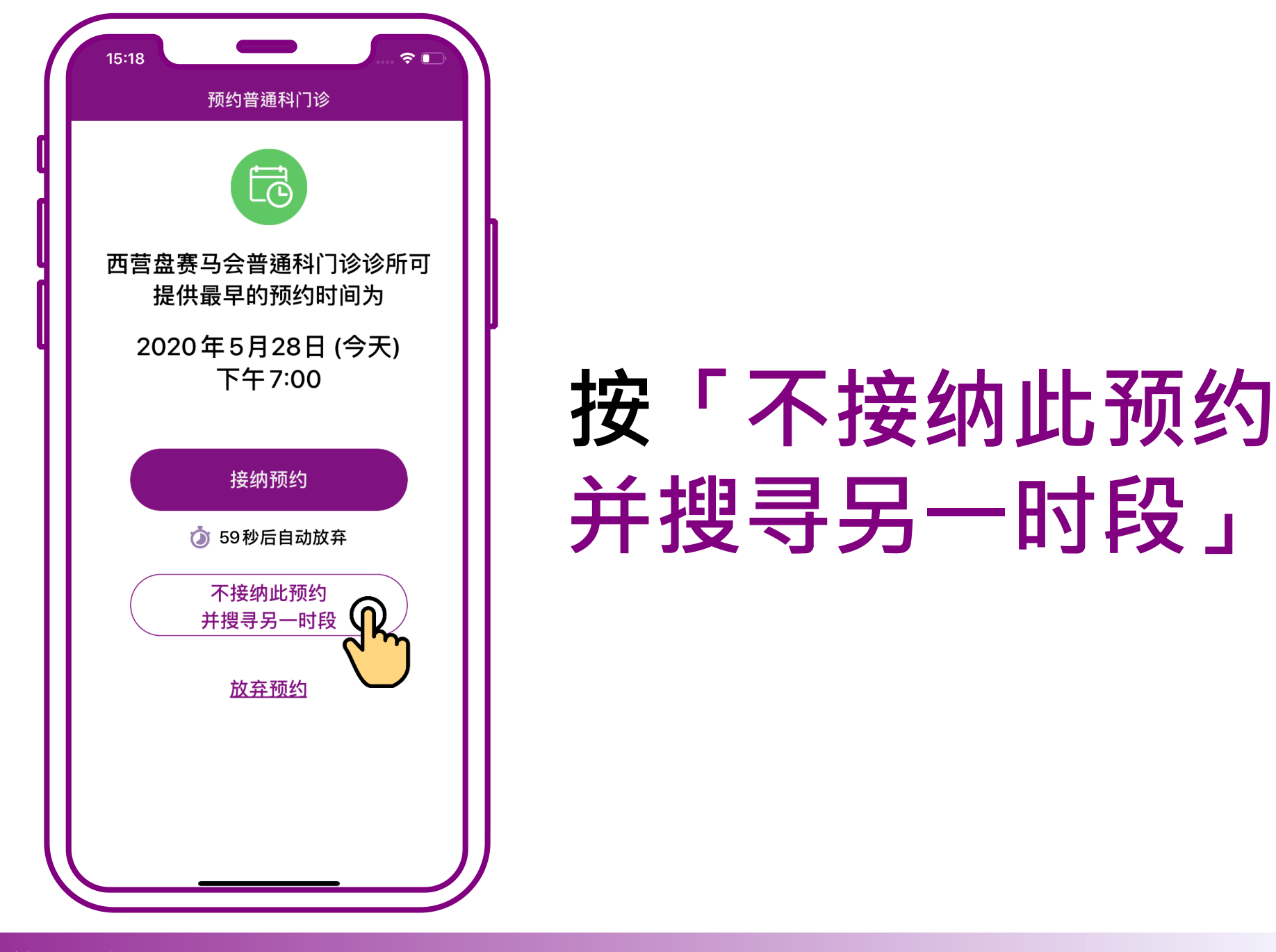

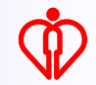

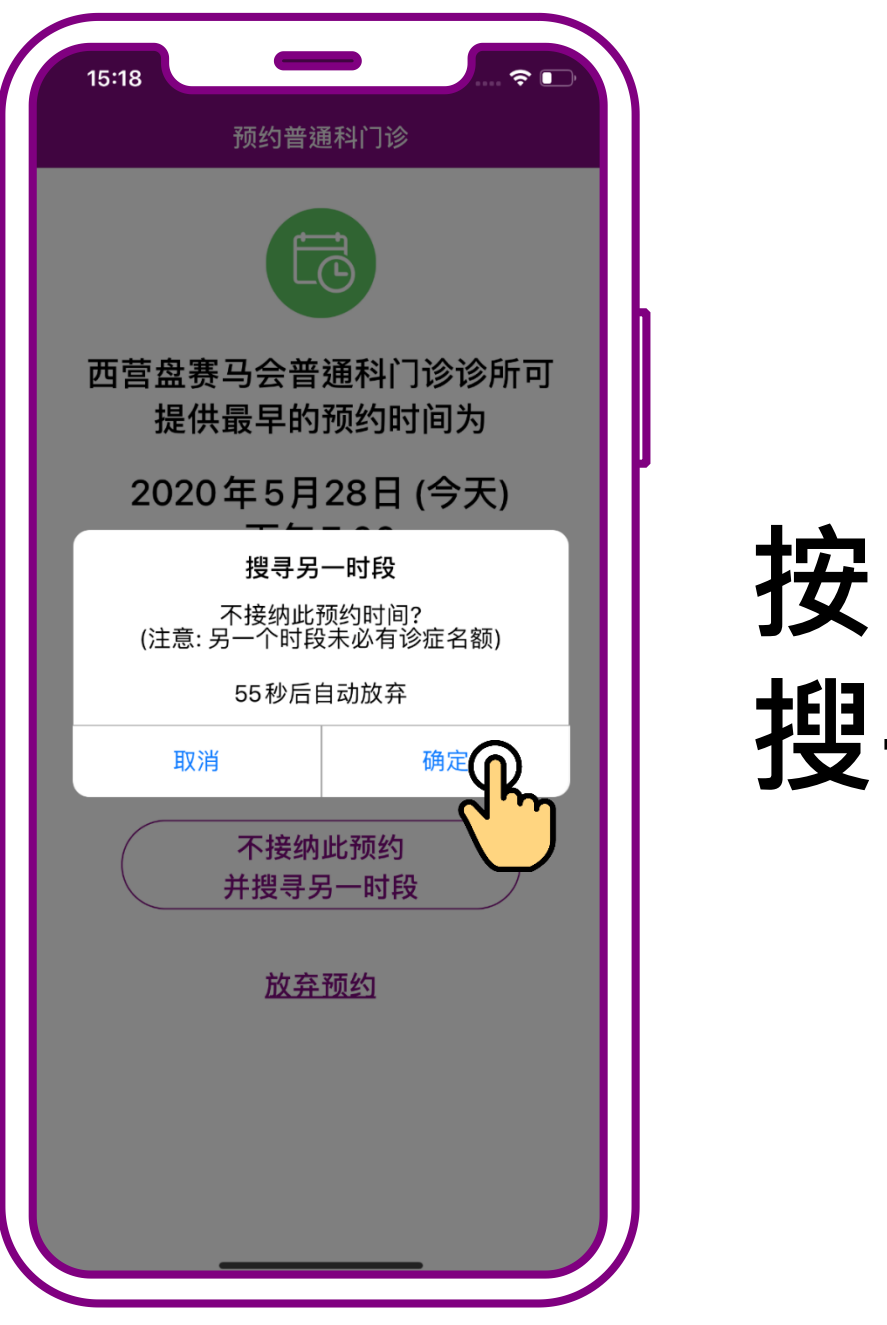

#### 按「确定」, 搜寻另一时段

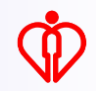

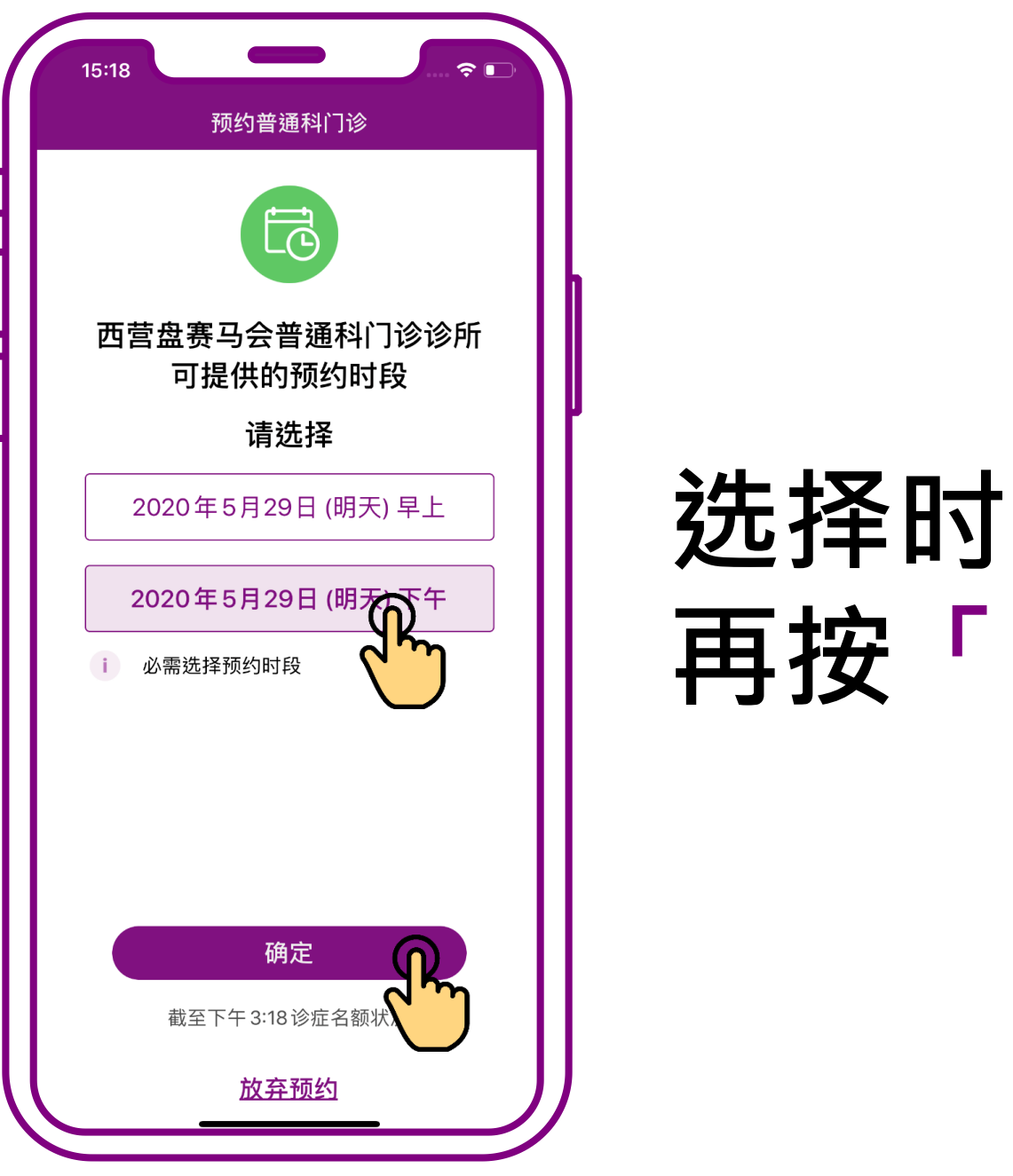

#### 选择时段· 再按「确定」

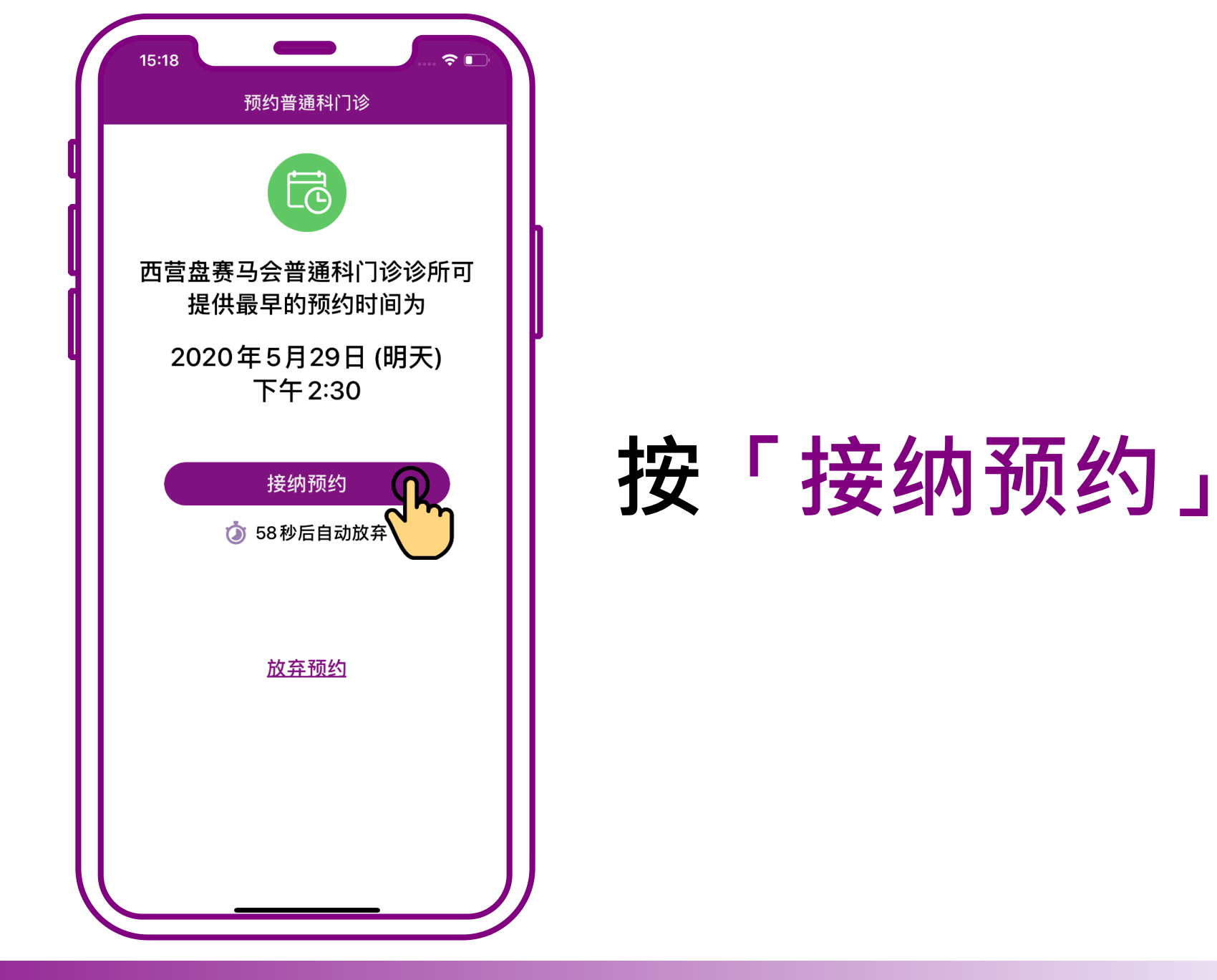

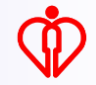

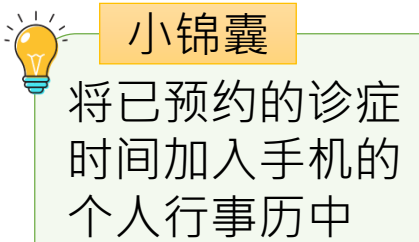

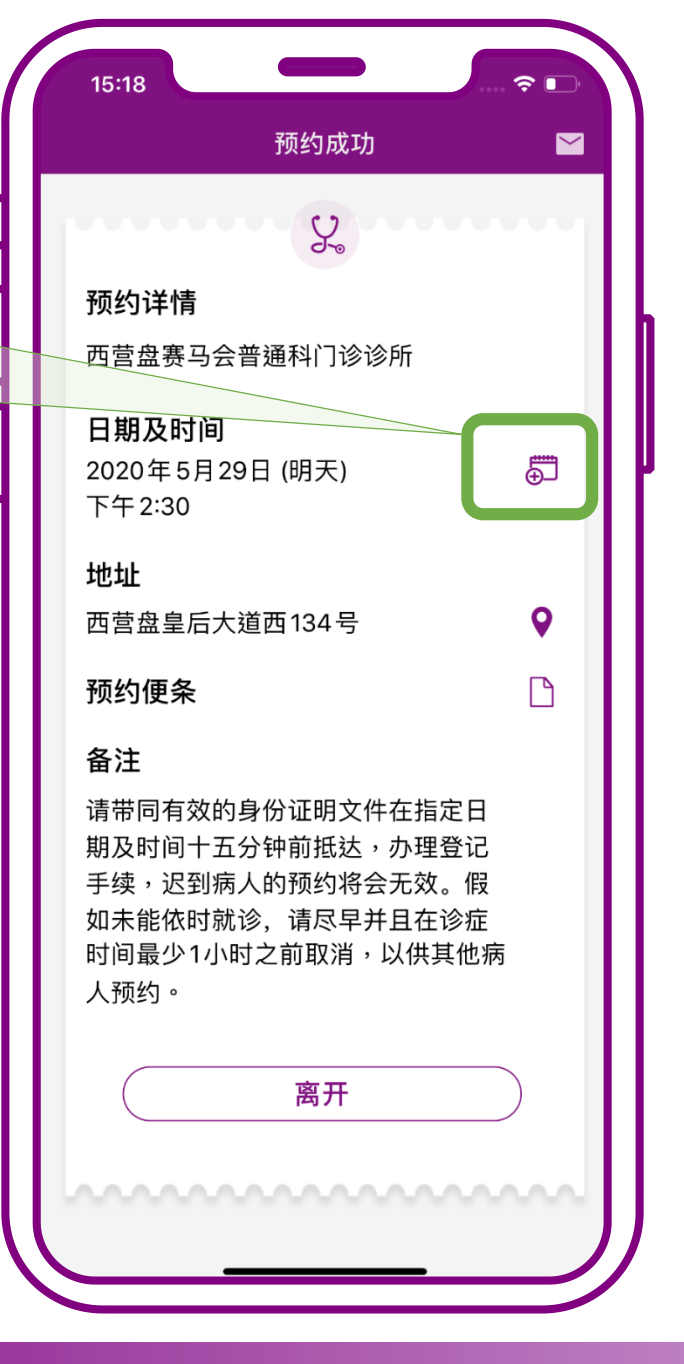

预约成功。 按「离开」

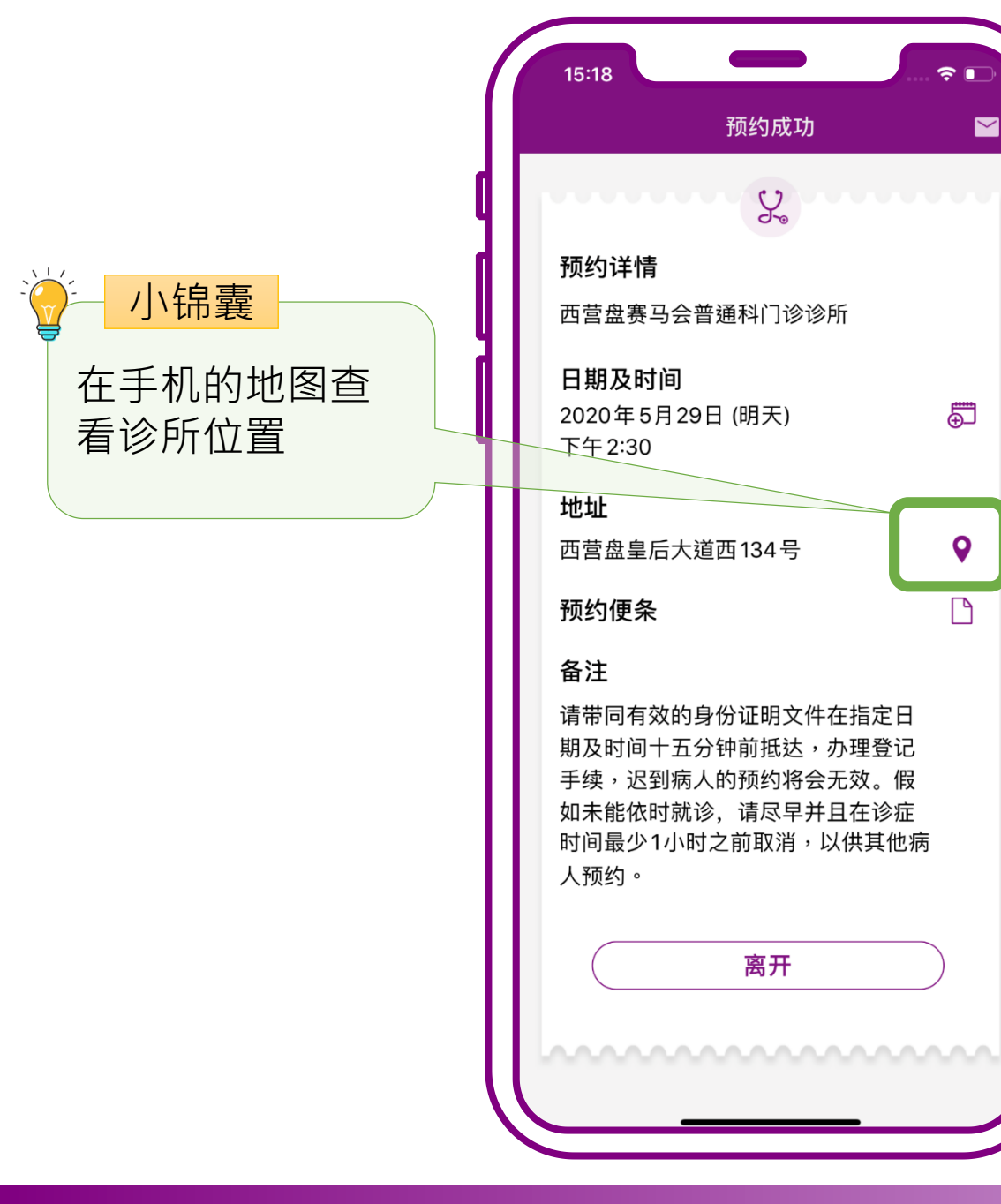

预约成功。 按「离开」

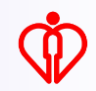

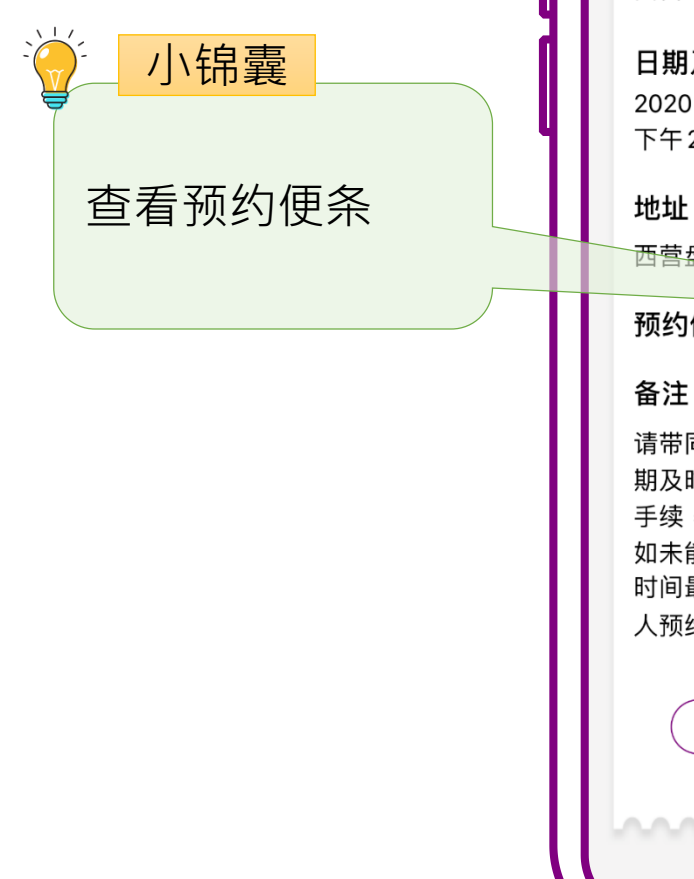

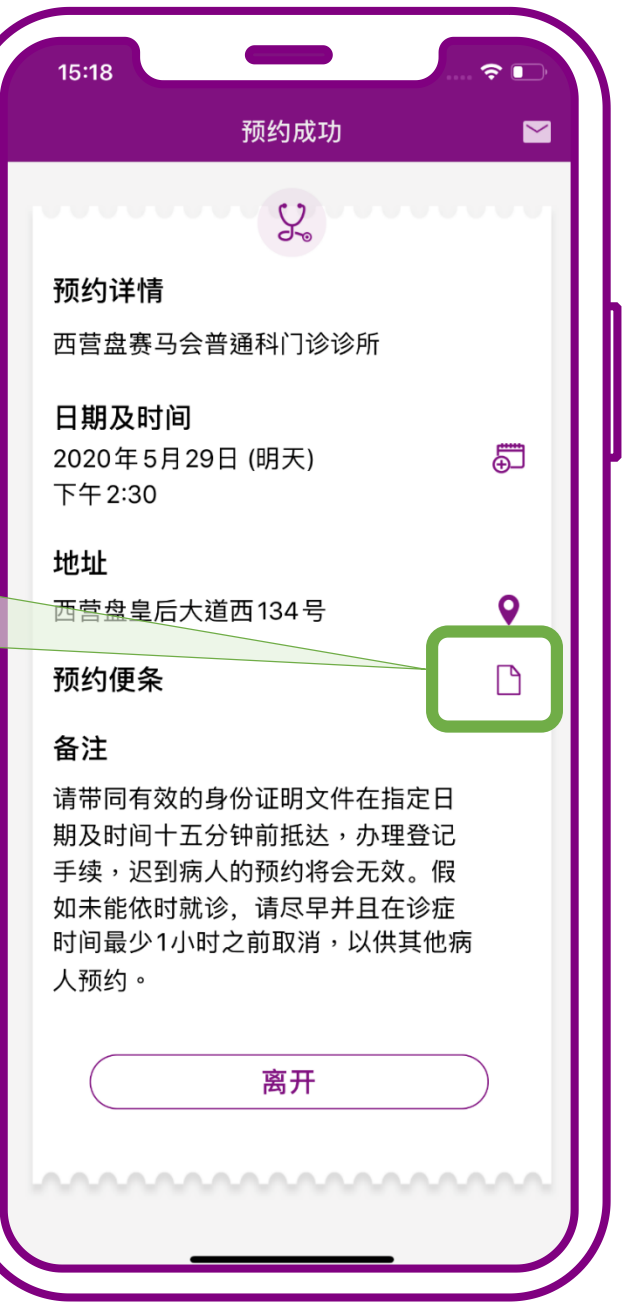

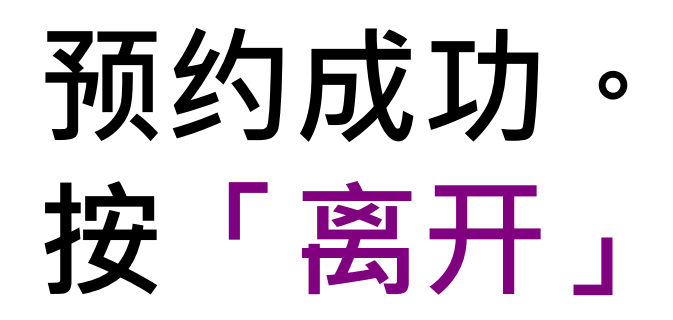

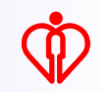

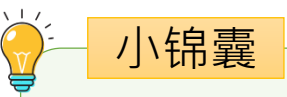

将预约详情发送到 病人的电邮信箱

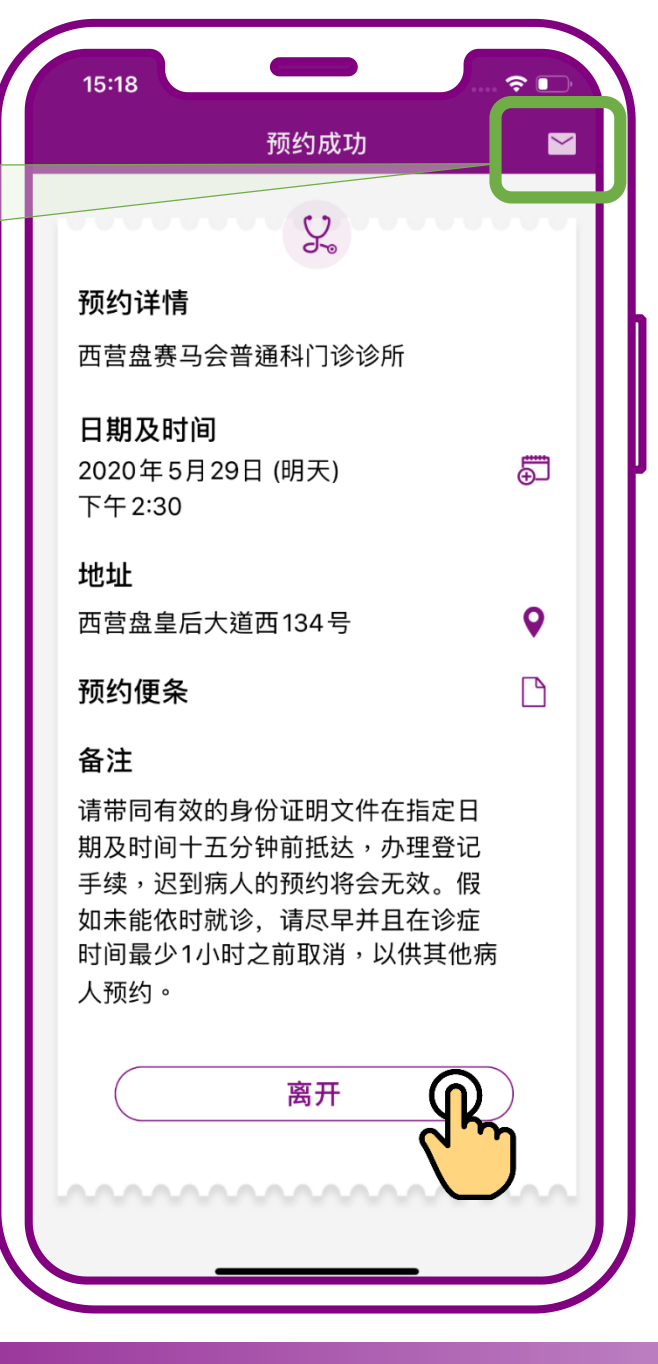

预约成功。 按「离开」

## 为自己查询预约

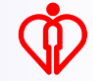

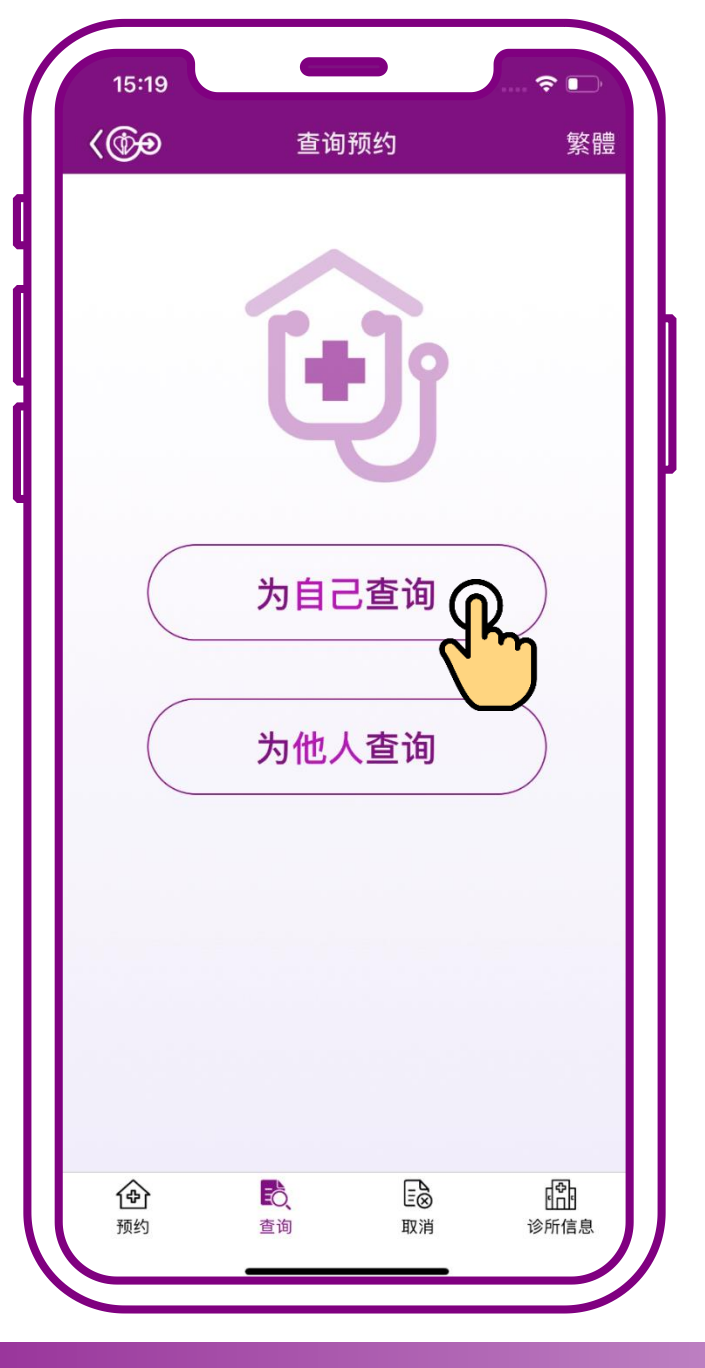

#### 按「为自己查询」

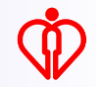

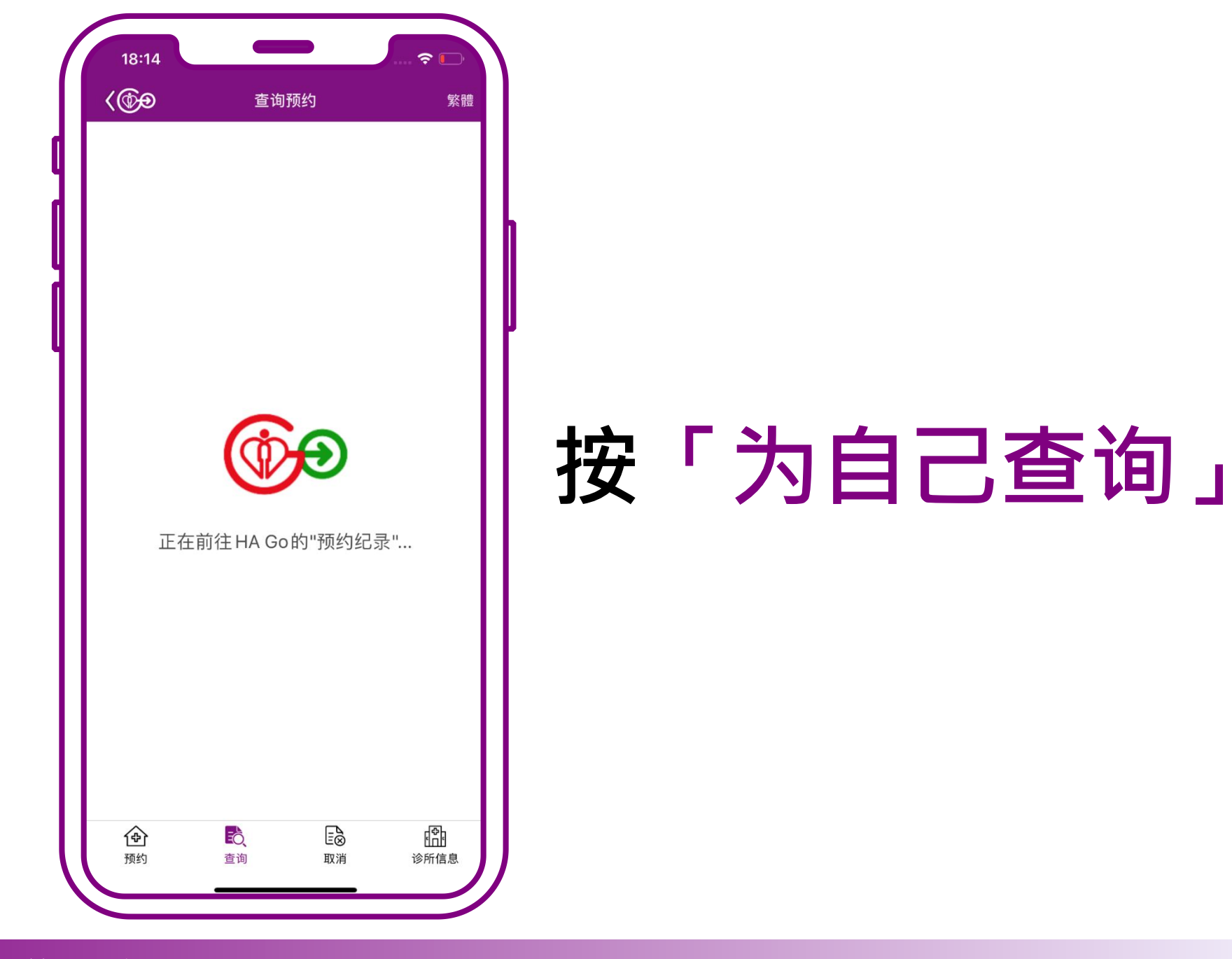

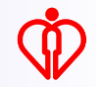

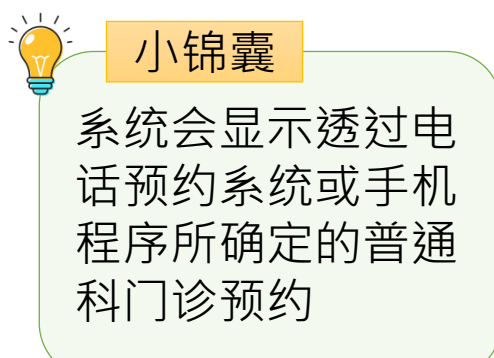

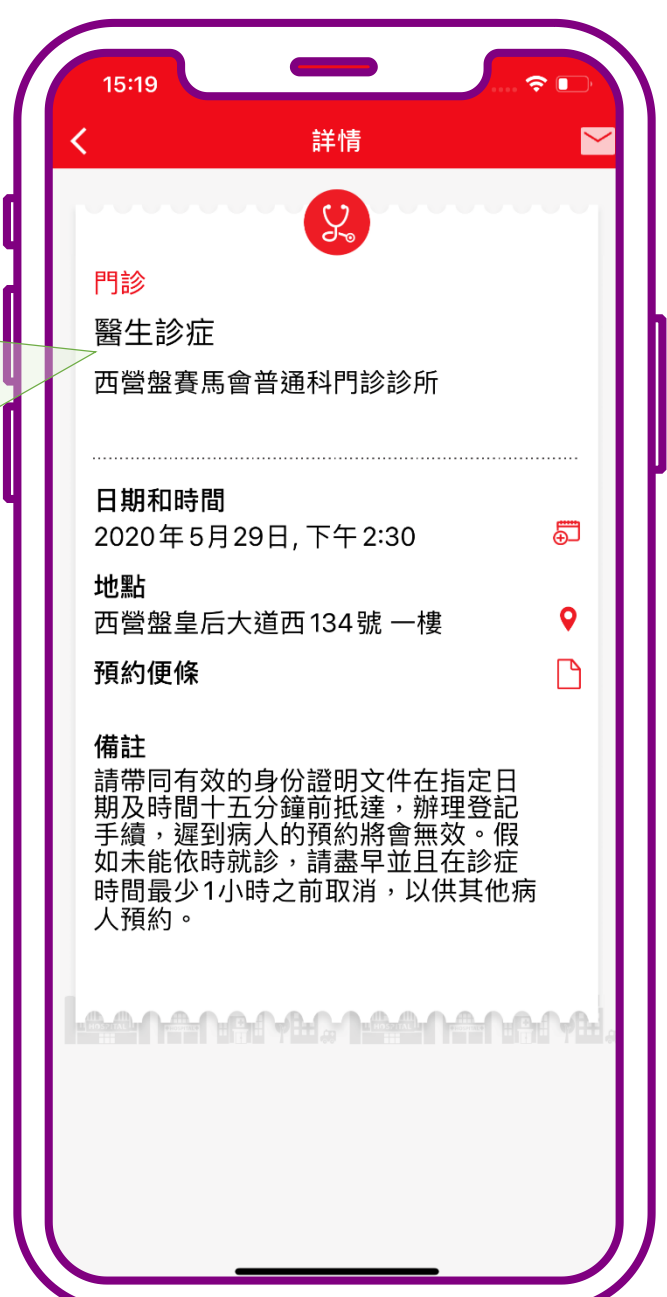

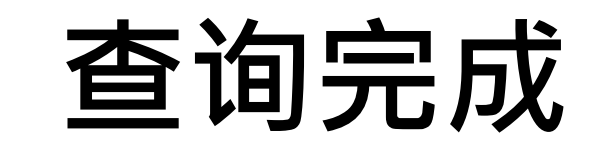

## 为自己取消预约

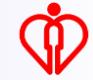

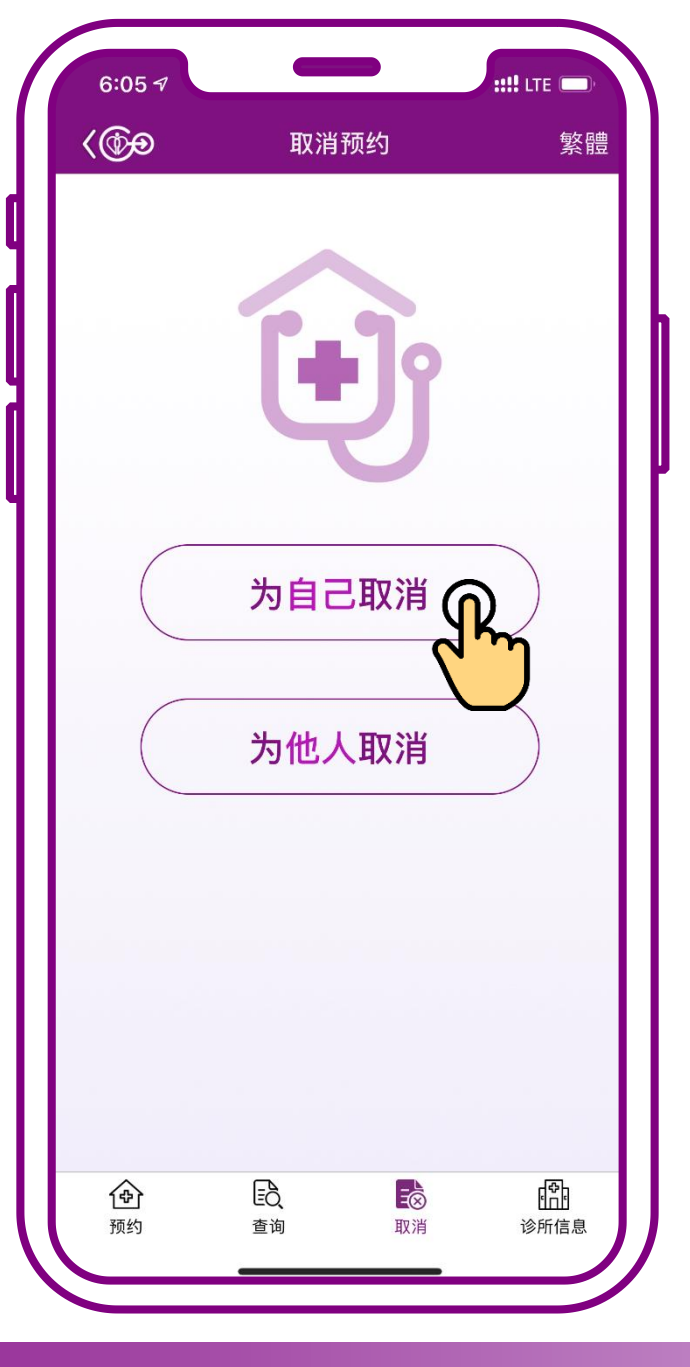

#### 按「为自己取消」

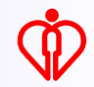

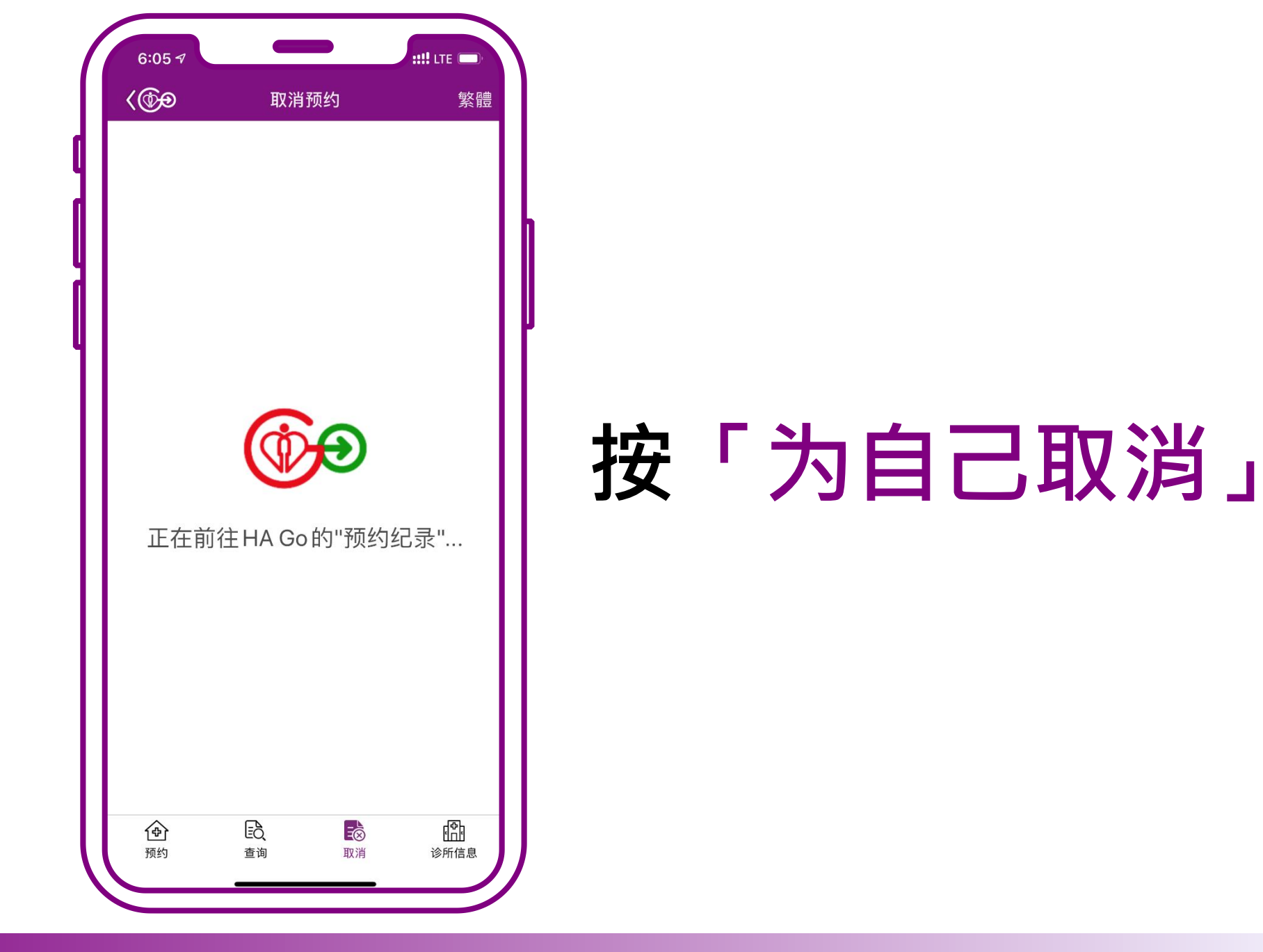

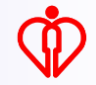

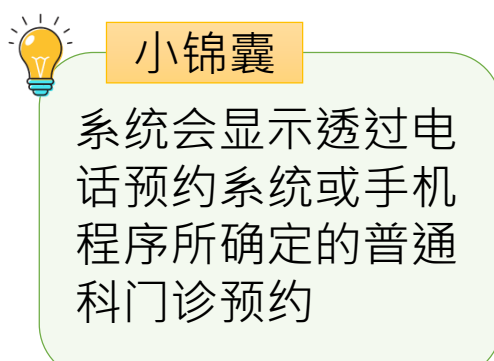

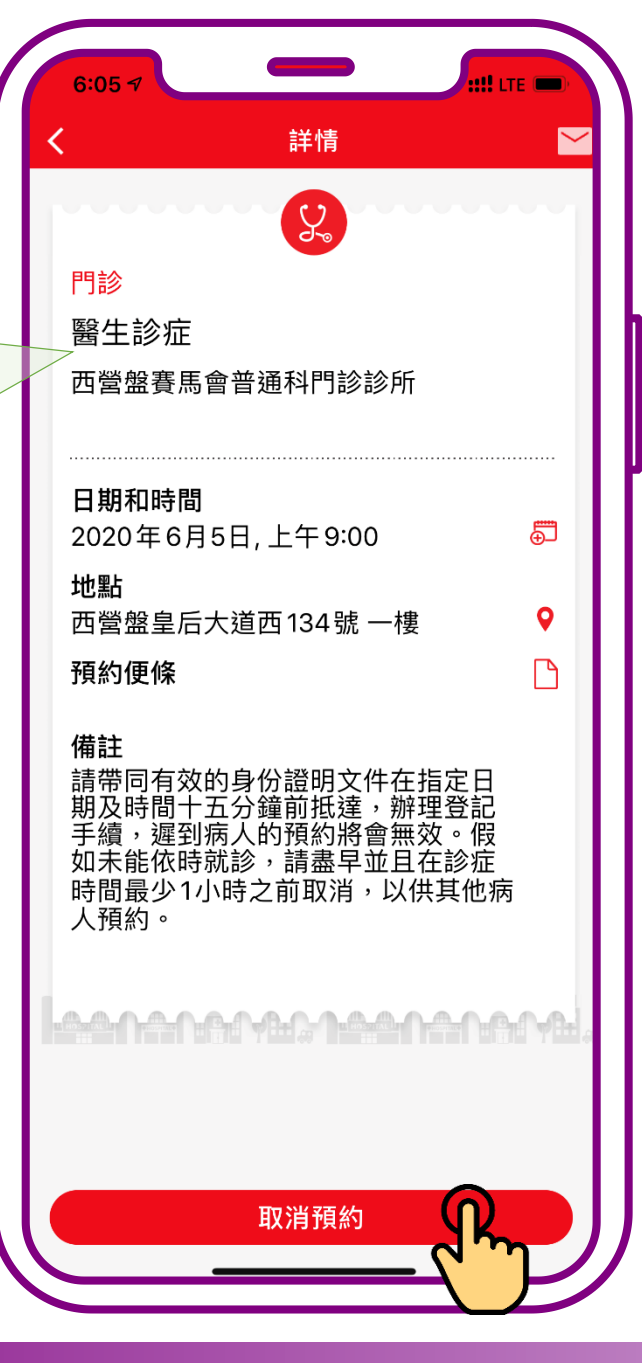

#### 按「取消预约」

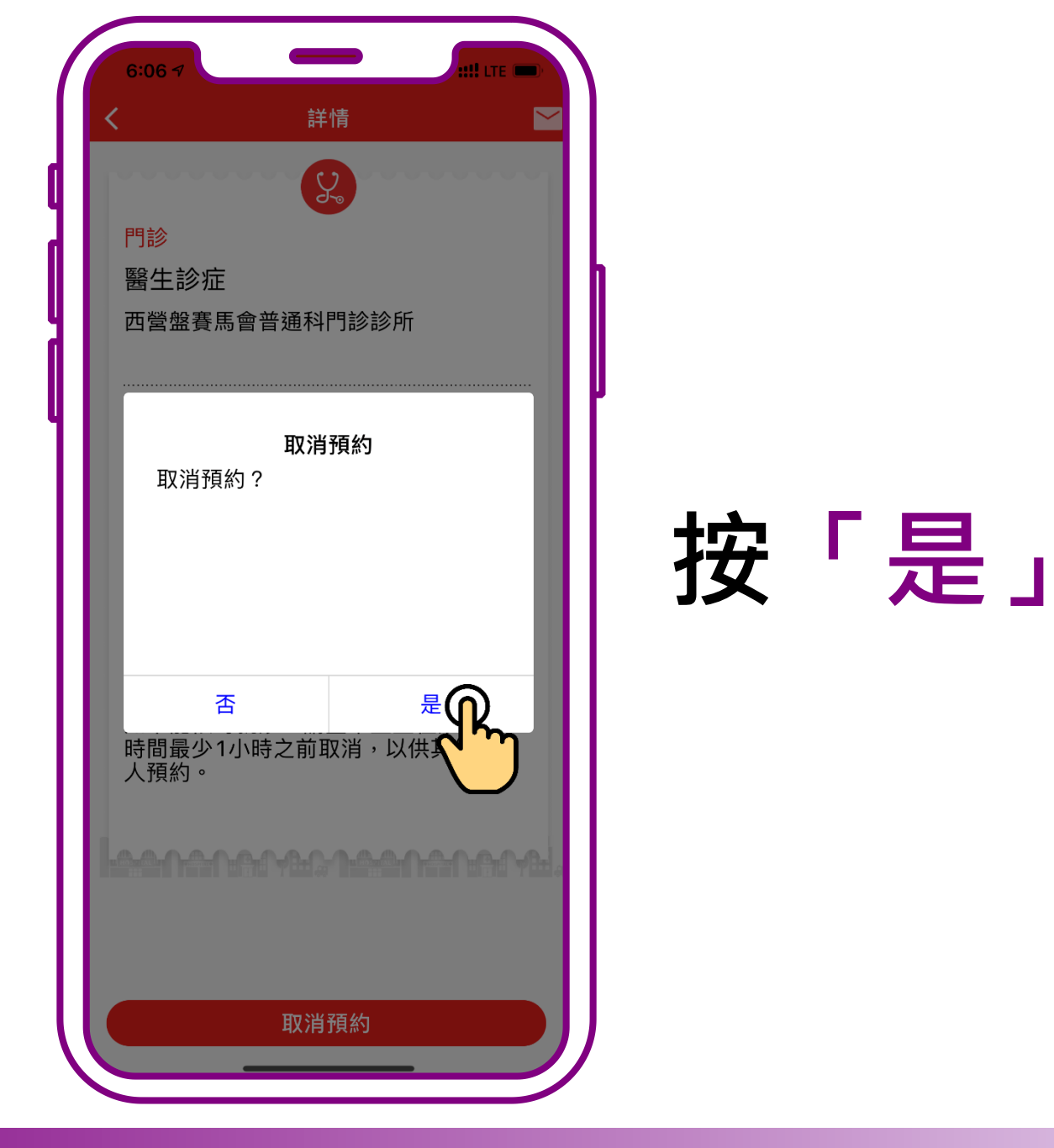

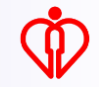

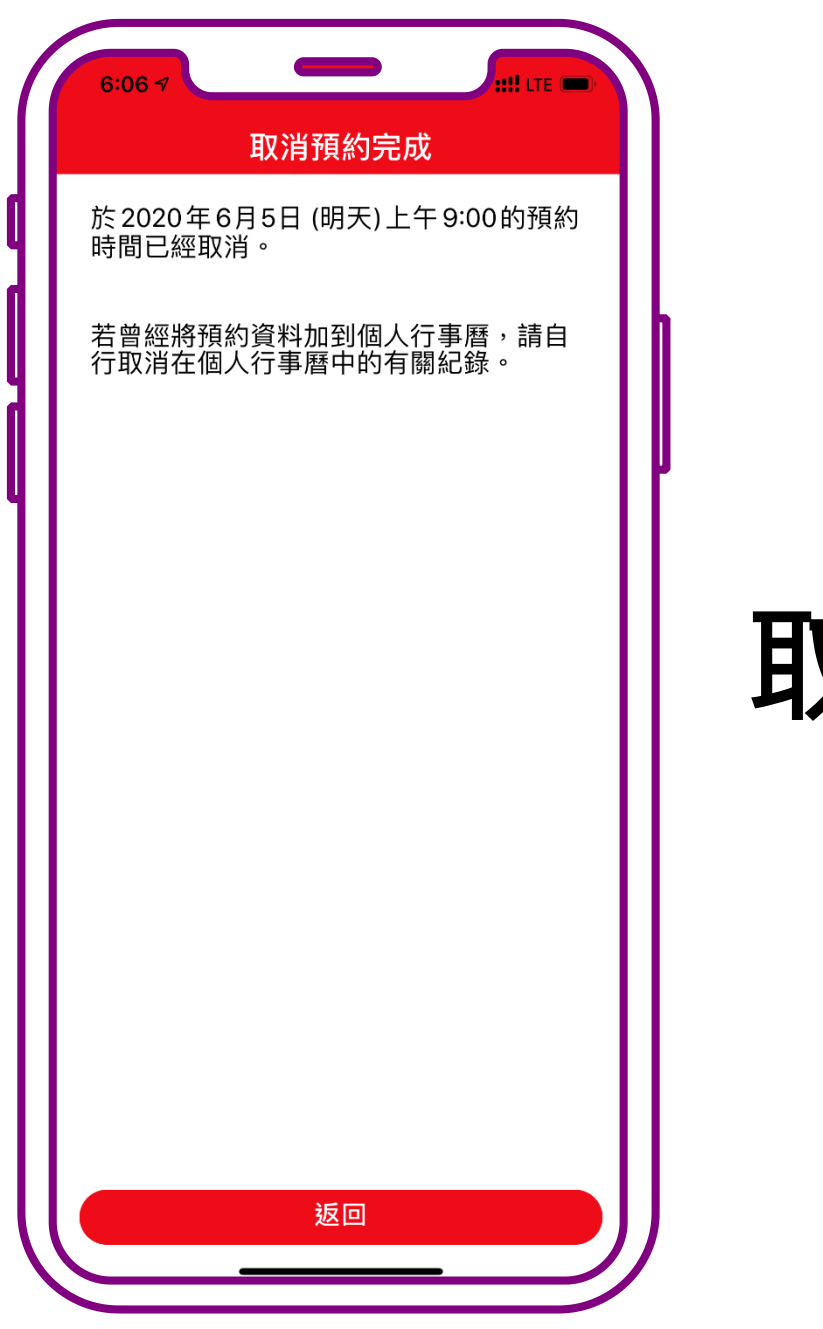

#### 取消完成

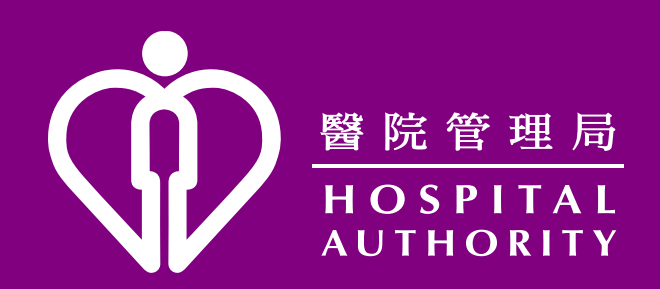